# Presentación de informes sobre las resoluciones adoptadas y las promesas formuladas durante la XXXII Conferencia Internacional de la Cruz Roja y de la Media Luna Roja Base de datos en línea para la presentación de informes Guía del usuario

Se solicita a los miembros que informen sobre los progresos realizados en la aplicación de las resoluciones y de las promesas formuladas y firmadas. Los informes se remitirán a través de la plataforma en línea con una cuenta de usuario previamente asignada en el sitio web de las reuniones estatutarias, <u>www.rcrcconference.org</u>.

En esta guía se explica el proceso, y distintos temas relativos, por ejemplo, a las cuentas de usuarios y a la presentación de informes sobre resoluciones o promesas.

Si existieran preguntas que no se abordaran en este documento, agradeceríamos se dirija a la siguiente dirección: <u>reporting@rcrcconference.org</u>.

# I. Cuenta del usuario

#### Inicio de sesión

Cada miembro de la Conferencia Internacional, dispondrá de una cuenta de usuario. La información necesaria para iniciar la sesión (nombre de usuario y contraseña) fue enviada a todos los miembros de la Conferencia Internacional por correo electrónico en 2015.

En el caso de los Estados y las Sociedades Nacionales que designaron una persona de enlace para la Conferencia Internacional, la información necesaria le fue enviada directamente. Cuando no existe una persona de enlace designada, la información necesaria para el inicio de sesión fue enviada a la casilla de correo electrónico del grupo directivo de la Sociedad Nacional, o a la dirección de correo electrónico oficial de la respectiva misión permanente.

En caso de dudas sobre el inicio de sesión diríjase a: reporting@rcrcconference.org

#### Edición del perfil de usuario y de la contraseña

Luego de iniciar la sesión, es posible modificar el perfil de usuario en la sección "*Edit my profile*", en el extremo superior derecho de la ventana.

Se recomienda cambiar la contraseña a todo usuario que inicie sesión en el sistema por primera vez.

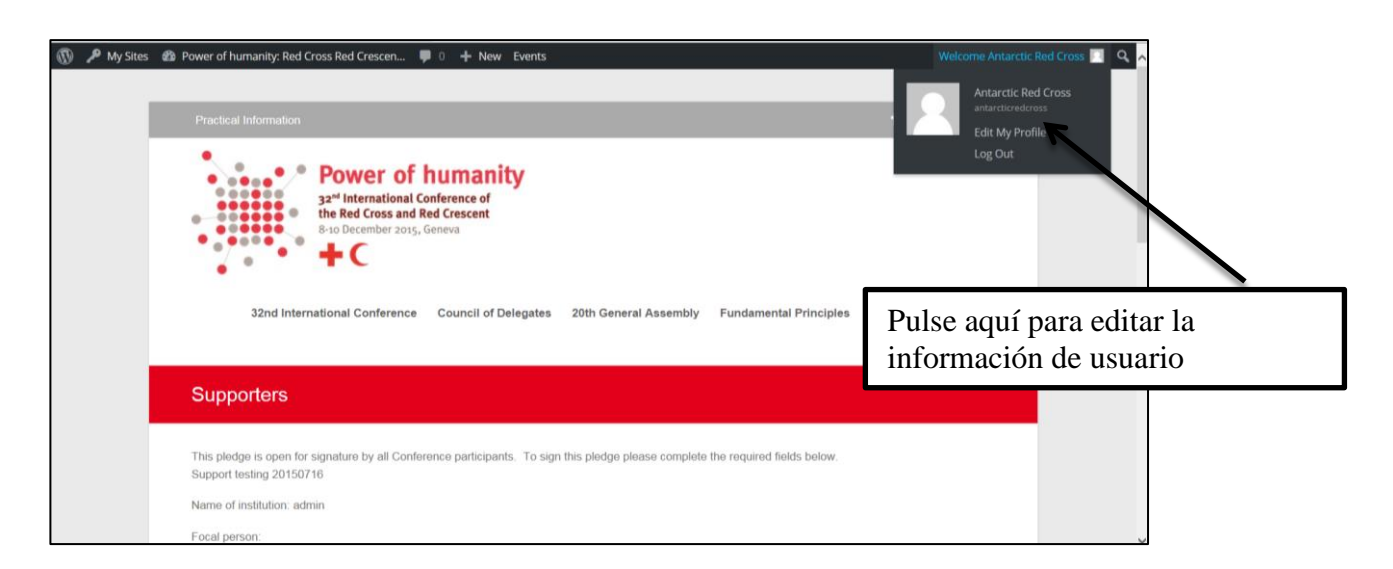

#### Fin de sesión

El usuario deberá finalizar la sesión al salir de la base de datos si está utiliza un ordenador público o compartido.

#### Presentación de informes sobre las resoluciones Π.

Los miembros deben iniciar una sesión en el sistema para acceder a la sección de presentación de informes.

#### 1) Inicio de sesión e informe sobre una resolución

Conferencia Internacional: en la página de "resolution and reports" de la sección sobre la Conferencia Internacional: <u>http://rcrcconference.org/international-conference/documents/</u> Consejo de Delegados: en la página de "resolution and reports" de la sección sobre el Consejo de Delegados: <u>http://rcrcconference.org/council-of-delegates/documents/</u>

#### 2) Inicio de sesión con un nombre de usuario y una contraseña

En el extremo derecho, ingrese su nombre de usuario y su contraseña (encontrará información adicional bajo la sección I, "Cuenta del usuario").

En caso de dudas sobre el inicio de sesión de usuario, diríjase a: reporting@rcrcconference.org.

| reporting@rcrcconference.org.                                                                                                    |                                                                 |
|----------------------------------------------------------------------------------------------------|-----------------------------------------------------------------|
| Background report (2015, 32IC/15/19.6)     → Report on resolution ←                                                                                                    |                                                                 |
| <ul> <li>Resolution 7: Strengthening the International Red Cross and Red Crescent Movement re to growing humanitarian needs (32IC/15/R7)</li> <li>Background report (2015, 32IC/15/19.7)</li> <li>→ Report on resolution </li> </ul>                                                     | Sponse Username                                                 |
| <ul> <li>Resolution 8: Implementation of the Memorandum of Understanding and Agreement on<br/>Operational Arrangements dated 28 November 2005 between the Palestine Red Crescel<br/>Society and Magen David Adom in Israel (32IC/15/R8)</li> <li>Report (20115, 32IC/15/17.2)</li> </ul> | nt > Forgot your Password? Sign In                              |
| <ul> <li>Resolution 9: Dissolution of the Augusta Fund and allocation of the capital to the Florence<br/>Nightingale Medal Fund. Revision of the Regulations for the Florence Nightingale<br/>Medal (32IC/15/R9)</li> <li>Report (2015, 32IC/15/19.9)</li> </ul>                         | e<br>This post is also available in: French, Spanish,<br>Arabic |

3) Una vez iniciada la sesión, **pulse sobre "Report on resolution"**, debajo del título de la resolución sobre la cual se presentará el informe.

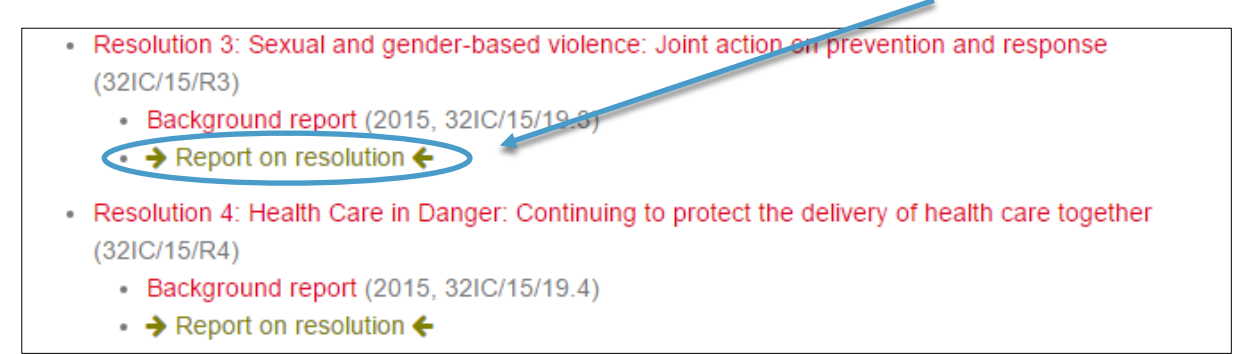

4) En el formulario para la presentación de informes, elija el tipo de organización (Sociedad Nacional, Estado, CICR, Federación Internacional) para que se despliegue el cuestionario.

|   | Report on Resolution 3 – Sexual and gender-based violence: joint action on prevention and response                                                                                                    |
|---|----------------------------------------------------------------------------------------------------|
| ( | Sexteen and gender-based violence; Joint a up on prevention and response<br>Please select the type of your organisation to start the questionnaire<br>Institutional Society *<br>Notice a for the focal person |
|   | IFRC, LORD                                                                                                    |

**5) Escriba el nombre, el cargo y la dirección de correo electrónico de la persona de enlace.** Esta información servirá para comunicaciones ulteriores sobre este informe. No se la publicará ni difundirá públicamente.

| Report on Resolution 3 – Sexual and gender-based violence: joint action on prevention and<br>response                                                                                                    |  |
|----------------------------------------------------------------------------------------------------|--|
| <br>Sexual and gender-based violence: Joint action on prevention and seponse<br>Please stict the type of your organisation to start the questionnaire<br>(Hatimat Booety + )<br>Name, title and email of the focal person |  |
| 1. Does your National Society carry out or support activities that help to implement the 2015 Resolution on sexual and gender-based violence?<br>● © Yes<br>● © No                                                        |  |

6) Responda a todas las preguntas y pulse sobre "submit" cuando haya finalizado.

**NOTA IMPORTANTE**: si desea mantener un registro de su informe, por favor imprímalo ANTES de pulsar sobre "submit".

En caso de dudas, diríjase a: reporting@rcrcconference.org

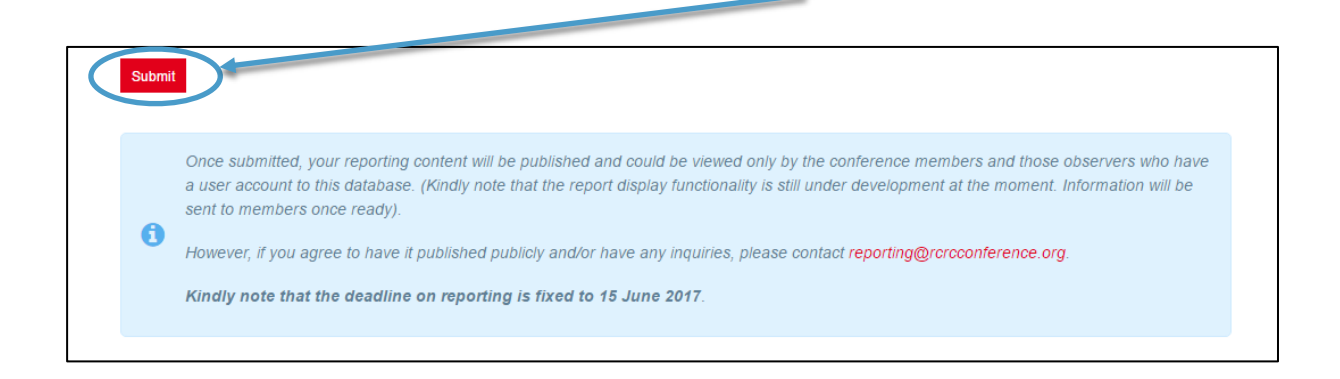

Recuerde que el plazo de presentación de informes relativos al examen de mitad de periodo de aplicación vence el 30 de junio de 2017.

# III. Presentación de informes sobre promesas formuladas y suscritas

 En la página relativa a promesas bajo la sección sobre la Conferencia Internacional: <u>http://rcrcconference.org/international-conference/pledges/</u>. Inicie la sesión con su cuenta de usuario y su contraseña.

En caso de dudas sobre la información necesaria para iniciar la sesión, diríjase a: <u>pledge@rcrcconference.org</u>.

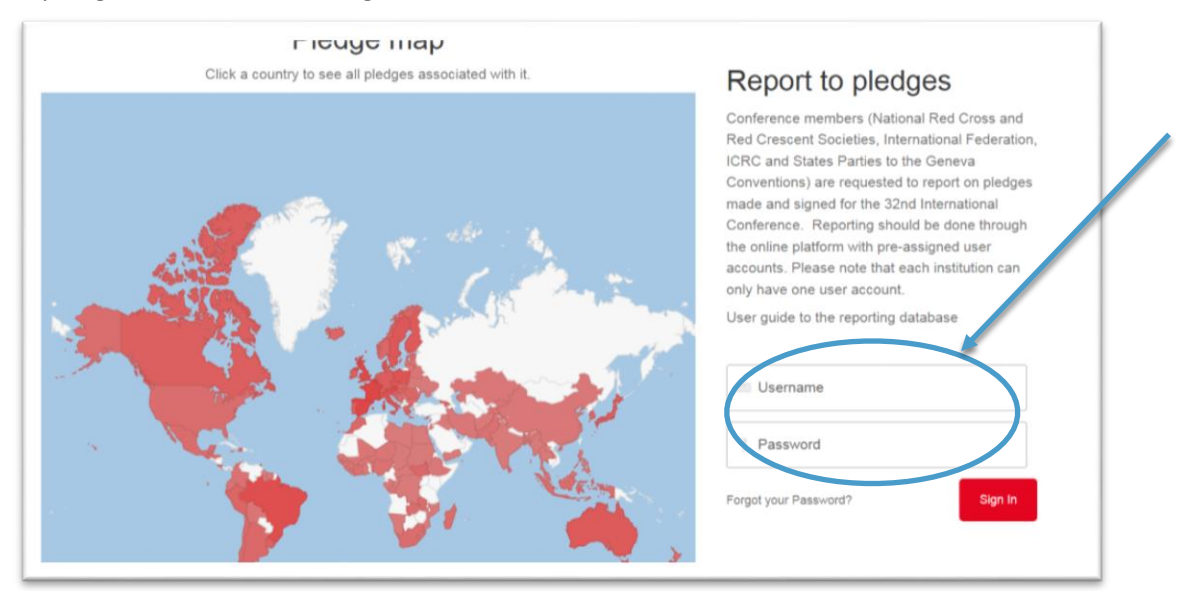

- 2) Tras iniciar la sesión, en la parte inferior de la página se desplegará la lista de promesas formuladas y suscritas.
- 3) Seleccione la promesa a cuyo respecto presentará el informe.

|                                                                                                    | please contact pledge@rcrcconference.org.       |
|----------------------------------------------------------------------------------------------------|-------------------------------------------------|
| Your pledges                                                                                         | <b>B</b>                                        |
| You can search, filter and view all current pledges. Conference participants can see their draft and | Report to pledges                               |
| validated pledges below after logging in.                                                            | Conference members (National Red Cross and      |
| Draft pledges                                                                                        | Red Crescent Societies, International Federatio |
| No items found                                                                                       | Conventions) are requested to report on pledor  |
|                                                                                                    | made and signed for the 32nd International      |
| Submitted pledges                                                                                    | Conference. Reporting should be done through    |
|                                                                                                    | the online platform with pre-assigned user      |
| Turning commitments into further action to implement Resolution 3 Migration:                         | only have one user account.                     |
| Ensuring Access, Dignity, Respect for Diversity and Social Inclusion                                 | User guide to the reporting database            |
| December 9, 2015                                                                                     | , , , , , , , , , , , , , , , , , , ,           |
| Gender and Diversity Pledge                                                                          | You are already logged in Logget                |
| December 9, 2015                                                                                     | Tou are already logged in Logout                |
| Changing minds, saving lives and building resilience through values based                            |                                                 |
| education for all                                                                                    |                                                 |
| December D DD4E                                                                                      |                                                 |

4) En la página de contenido de la promesa, seleccione "report on this pledge".

# Turning commitments into further action to implement Resolution 3 Migration: Ensuring Access, Dignity, Respect for Diversity and Social Inclusion

| Since the International Conference of 2007, National Red Cross and Red Crescent Societies, the<br>International Federation of Red Cross and Red Crescent Societies (IFRC) and the International Committee                                                                                                    | Pledge data                                                         |
|----------------------------------------------------------------------------------------------------|---------------------------------------------------------------------|
| of the Red Cross (ICRC), have continuously increased their response to the humanitarian needs of vulnerable migrants.                                                                                                    | Pledge by International Federation of<br>Red Cross and Red Crescent |
| In 2011, the 31st International Conference cemented this commitment through the adoption of Resolution 3.                                                                                                    | Societies and International Committee<br>of Red Cross               |
| In acknowledging the increasing humanitarian needs of migrants, the ICRC and the IFRC confirm that the<br>commitments made in 2011, with the adoption of Resolution 3, were essential. Four years later, the                                                                                                    | Number: SP320067                                                    |
| humanitarian imperatives are even greater and commitments need to be better translated into action to<br>alleviate the suffering of vulnerable migrants along the migration routes.                                                                                                    | Country: International                                              |
| To that effect, we, the ICRC and the IFRC, pledge to:                                                                                                    | Themes: Migration                                                   |
| Reinforce efforts towards the implementation of Resolution 3, Migration: Ensuring Access, Dignity,                                                                                                    | Institution: International component                                |
| Respect for Diversity and Social Inclusion, adopted by the 31st International Conference of the Red<br>Cross and Red Crescent to address the humanitarian concerns of vulnerable migrants at all points along<br>migration routes;                                                                                                    | Pledge type: Specific                                               |
| <ul> <li>Upgrade our response, operationally or otherwise, in a complementary manner and in the long term, in<br/>our respective areas of expertise and roles;</li> </ul>                                                                                                    | Signatories                                                         |
| <ul> <li>Strengthen our support to all National Societies to better respond to the needs of migrants along<br/>migration routes;</li> </ul>                                                                                                    | International Committee of Red Cross                                |
| <ul> <li>Remind States of their own obligations and commitments to ensure that their national procedures include<br/>adequate safeguards to protect the dignity and ensure the safety of all migrants and to grant to migrants,<br/>in line with relevant interactional law and entired legislating encoding interactions and</li> </ul> |                                                                     |
| in line with relevant international law and national legislation, appropriate international protection and<br>access to relevant services;                                                                                                    |                                                                     |
| <ul> <li>Promote respect for the principle of Humanity and the rights of migrants in all efforts with regard<br/>vulnerable migrants.</li> </ul>                                                                                                    | Report on this pledge                                               |

**5)** Escriba el nombre, el cargo y la dirección de correo electrónico de la persona de enlace. Esta información servirá para comunicaciones ulteriores sobre este informe. No se la publicará ni difundirá públicamente.

| Pledge                                                                                                    |                              |  |  |
|----------------------------------------------------------------------------------------------------|------------------------------|--|--|
| Turning commitments into further action to i                                                                 | mplement Resolut             |  |  |
| Name position and email of the focal nerson                                                                  |                              |  |  |
| tarre, position and annul of the roots person                                                                |                              |  |  |
|                                                                                                    |                              |  |  |
|                                                                                                    |                              |  |  |
|                                                                                                    |                              |  |  |
|                                                                                                    |                              |  |  |
| tes your organisation taken action on the im                                                                 | nlamentation of this places? |  |  |
| Has your organisation taken action on the im                                                                 | plementation of this pledge? |  |  |
| Has your organisation taken action on the im<br>• OYes<br>• ©No                                              | plementation of this pledge? |  |  |
| Has your organisation taken action on the im<br>• OYes<br>• ®No                                              | plementation of this pledge? |  |  |
| las your organisation taken action on the im<br>• OYes<br>• ®No<br>tease explain why and describe challenges | plementation of this pledge? |  |  |

### Responda a todas las preguntas y pulse sobre "submit" cuando haya finalizado.

**NOTA IMPORTANTE**: si desea mantener un registro de su informe, por favor imprímalo ANTES de pulsar sobre "submit".

En caso de dudas, diríjase a: reporting@rcrcconference.org

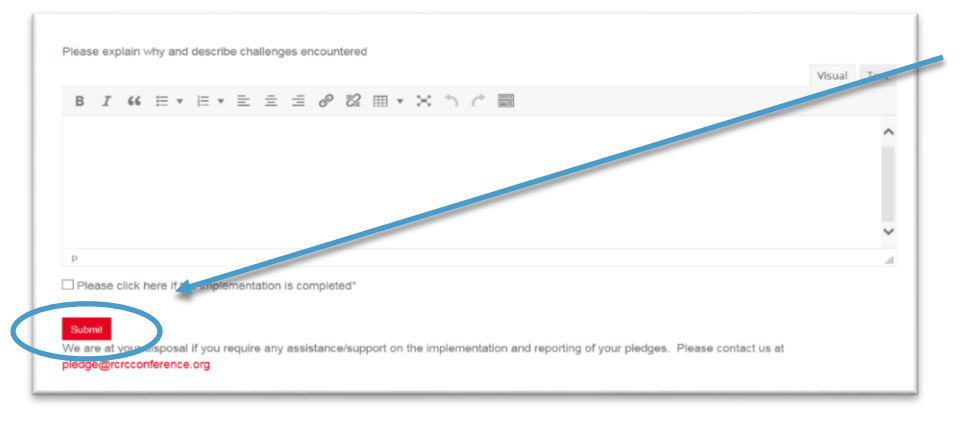

Recuerde que el plazo de presentación de informes relativos al examen de mitad de periodo de aplicación vence el 30 de junio de 2017.

## IV. Consulta de informes sobre resoluciones y promesas

Los informes sobre las resoluciones y las promesas podrán ser consultados únicamente por los miembros que dispongan de una cuenta de usuario. La funcionalidad de consulta de informes está en curso de elaboración. Se informará a los usuarios tan pronto como se encuentre disponible.